# **」**→ tasklearn

#### HOW TO LOGIN AND COMPLETE A MODULE ON iOS (iPad)

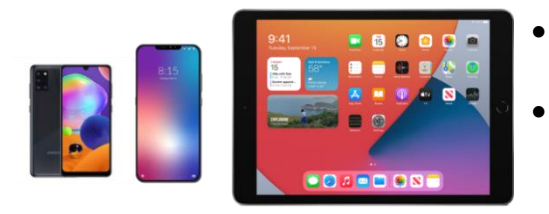

- Your device must be connected to the internet (Wi-Fi, ADSL or data)
- You must login with your eFront username and password you received when you registered for 'tasklearn'

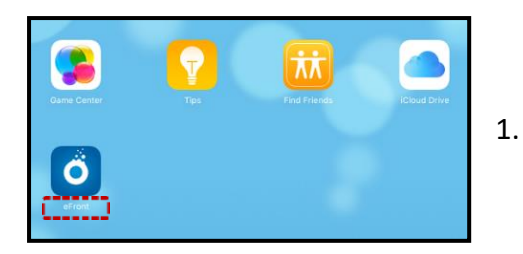

- Tap on the 'EFRONTLEARNING' App on your home screen
- The app will require you to type in your oil company Domain name
- Below is a list of all 'tasklearn' Domain names, choose the Domain that belongs to your oil company to access your 'tasklearn' login page:
  - AFGRI afgriretail.futurent.efrontlearning.com
  - ASTRON ENERGY- <u>astronenergy.futurent.efrontlearning.com</u>
  - BP <u>bp.futurent.efrontlearning.com</u>
  - ENGEN engine.futurent.efrontlearning.com
  - HINTERLAND FUELS <u>hinterlandfuels.futurent.efrontlearning.com</u>
  - HINTERLAND RETAIL <u>hinterlandretail.futurent.efrontlearning.com</u>
  - MBT <u>mbt.futurent.efrontlearning.com</u>
  - SASOL <u>sasol.futurent.efrontlearning.com</u>
  - SHELL <u>shell.futurent.efrontlearning.com</u>
  - TOTALENERGIES total.futurent.efrontlearning.com
  - UNBRANDED SITES tasklearn.futurent.efrontlearning.com
  - VIVA viva.futurent.efrontlearning.com
  - ZANRAY <u>zanray.futurent.efrontlearning.com</u>

| efrónt                                |  |
|---------------------------------------|--|
| tasklearn.futurent.efrontlearning.com |  |
| NEXT                                  |  |

2.

Enter the domain <u>tasklearn.futurent.efrontlearning.com</u> and tap on "NEXT"

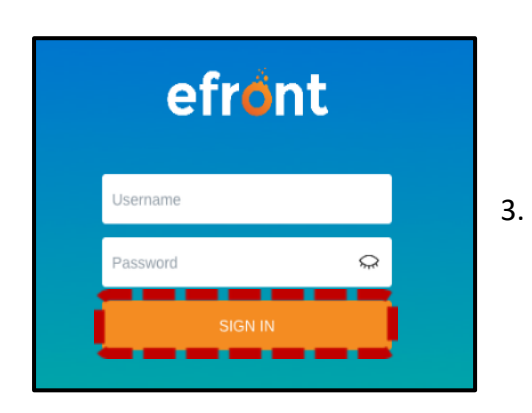

Enter your username and password, then tap on "SIGN IN"

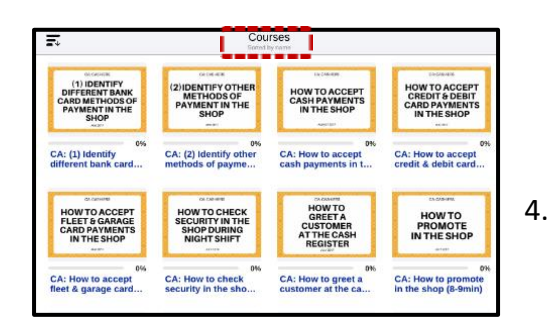

### Efront will open on the "COURSES" page, with a list of modules assigned to you

Tap on any module to start training

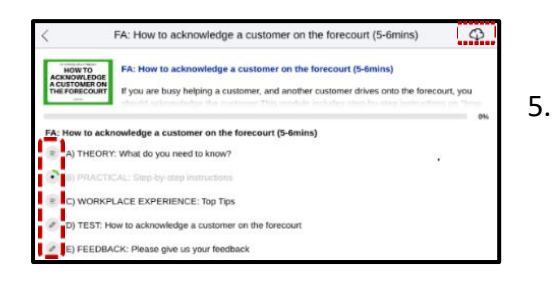

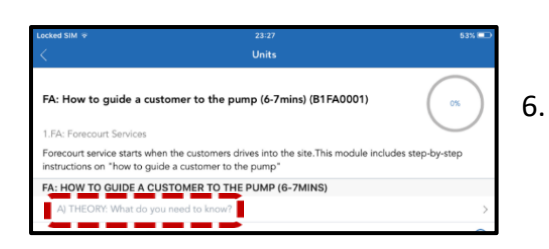

units and download relevant videos or documents within a unit

Tap on the "CLOUD" icon. This will sync all the

Tap on Unit A) to start the module

| ocked SIM 🗇                                                                     | 16:01                                                                                                    | 58%                   |  |  |
|---------------------------------------------------------------------------------|----------------------------------------------------------------------------------------------------|-----------------------|--|--|
| A) THEORY: What do you need to know?                                            |                                                                                                    |                       |  |  |
| What do you need t                                                              | to know?                                                                                                    |                       |  |  |
| <ul> <li>If you are not h</li> <li>If you are helpi<br/>the customer</li> </ul> | helping a customer, you should be standing at the pumps, facing the entring a customer, and another customer drives onto the fore-court, you mus | ance<br>t acknowledge |  |  |
| <ul> <li>Acknowledge i</li> <li>If you don't do</li> </ul>                      | means that you show them that you "see them"<br>this, the customer may think that no-one will help them and they could g                         | et irritated or       |  |  |
| angry                                                                           |                                                                                                    |                       |  |  |
|                                                                                 |                                                                                                    |                       |  |  |
|                                                                                 |                                                                                                    |                       |  |  |
|                                                                                 |                                                                                                    |                       |  |  |
|                                                                                 |                                                                                                    |                       |  |  |
|                                                                                 |                                                                                                    |                       |  |  |
|                                                                                 |                                                                                                    |                       |  |  |
|                                                                                 |                                                                                                    |                       |  |  |
|                                                                                 | COMPLETE A                                                                                                    |                       |  |  |

- 6.1. Work through the unit and tap on "COMPLETE AND CONTINUE"
- 6.2. All "Units" A), B), C), D) must be completed sequentially, however, you can go back to completed units
- 6.3. The purpose of the "FEEDBACK" unit is to provide you with a platform to give feedback on, and to score the module

# \*HEALTH S SAFETY \*HEALTH S SAFETY \*BASCS III \*200LDER MILLS 200CLER MILLS \*146X ASSES III \*200LDER MILLS 200CLER MILLS \*146X ASSES III \*200LDER MILLS 200CLER MILLS \*146X ASSES III \*200LDER MILLS 200CLER MILLS \*200LDER MILLS 200CLER MILLS \*200LDER MILLS 200CLER MILLS \*200LDER MILLS 200CLER MILLS \*200LDER MILLS 200CLER MILLS \*200LDER MILL GR: 12 GOLDEN RUL... SEC: TOTAL Safety & Sec... Safety & Sec...

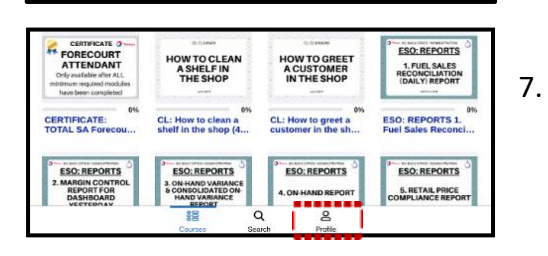

# All completed modules have a full green line below the module and a green tick

Progress within a module is shown as an orange line (in progress) below the module

To logout, tap on the "PROFILE" icon in the bottom right corner

| Profile                                                       |     | 8 |
|---------------------------------------------------------------|-----|---|
| John Doe<br>philooginama.too<br>www.taturare.ahcortearing.com |     |   |
| Progress                                                      |     |   |
| Completed                                                     |     |   |
|                                                               | 5%  |   |
| in prograss                                                   |     |   |
| Not started                                                   | 279 |   |
| C                                                             | 92% |   |
| Settings                                                      |     |   |
| Download content only via Wi-Fi                               |     |   |
| Go to web portal                                              |     |   |
| Clear database                                                |     |   |
| Sign out                                                      |     |   |
| version 3.1.11                                                |     |   |

Tap on "SIGN OUT"

Employees can logout during a module, and another person can login without any progress being lost

Remember to always logout after you have completed your module(s) to allow the next person to login with their login details If you require any assistance, please contact us on:Call<br/>+27 76 621 2571Need Support?<br/>Call UsImage: Call<br/>+27 76 621 2571Need Support?<br/>Email UsImage: Call<br/>+27 76 621 2571Need Support?<br/>Email UsImage: Call<br/>+27 12 804 5066Need Support?<br/>WhatsApp UsImage: Call<br/>+27 12 804 5066Need Support?<br/>WhatsApp UsImage: Call<br/>+27 12 804 5066Need Support?<br/>WhatsApp UsImage: Call<br/>+27 12 804 5066Need Support?<br/>WhatsApp UsImage: Call<br/>+27 12 804 5066Need Support?<br/>WhatsApp UsImage: Call<br/>+27 12 804 5066Image: Call<br/>WhatsApp UsImage: Call<br/>+27 12 804 5066Image: Call<br/>WhatsApp Us<t